## **Think Central**

1. You can login to Think Central by going to the following address: http://www-k6.thinkcentral.com OR you can login by visiting the Haine Elementary school website

(<u>http://www.svsd.net/Domain/121</u>). Click on the Think Central hyperlink on the left hand side.

2. Fill in your state, district and school from the drop down menus.

3. Click the box that says **Remember My Organization**.

4. Choose Login.

5. The login and password for Think Central are identical to the login and password for Compass. The login is your child's last name, first initial, and middle initial. The password is their six-digit student account number.

| Students, T | eachers, and Administrators                  |
|-------------|----------------------------------------------|
| Country:    | United States                                |
| State:      | PENNSYLVANIA                                 |
| District:   | Seneca Valley School District, Harmony 16037 |
| School:     | Connoquenessing Valley Es, Zelienople 16063  |
|             | Remember my school                           |
| User Name:  |                                              |
| Password:   |                                              |
|             | Log In                                       |
| /           |                                              |

## Navigating Think Central

- To move around think Central, click on Things to Do, My Library, or My Scores.
- Clicking on the Think Central logo returns you to the homepage.

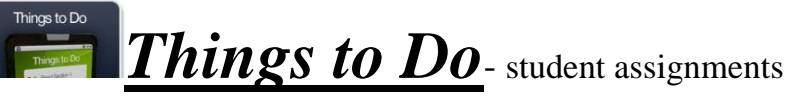

- To access an assignment, click on the blue link located underneath "Assignment."
  - If your child has a Soar to Success assignment, a new application window will appear. Click the language you want, and then click on the assignment.

Mv Librarv My Library - home for all of the online classroom resources such as student activity books, homework, videos, and much more!

- Math iTools
  - iTools contains electronic manipulatives and activities that can be used as review or when assisting your child with homework.
  - Click on the type of manipulative you would like to access.
  - Use the work mat to problem solve with the manipulatives.
  - For extra practice, click on the "Activities" tab. Choose a skill to practice. Use the work mat to solve and check work.

## • Mega Math

- Mega Math contains videos and activities to practice mathematical concepts.
- Click on the Mega Math logo.
- $\circ$  Chose a topic.
- A new application window will appear with several related activities. The activities are in order from LEAST complex to MOST complex. To select an activity, simply click on the blue hyperlink.
- A video will begin explaining the big idea for the module, as well as highlighting some of the navigation features.
  - If your child is unfamiliar with the vocabulary, be sure to click on the vocabulary icon. All of the vocabulary necessary to complete the activity is located here. The definitions can be read aloud and also are explained through a picture format.

Work through the activities. Click on the "Next" button at the bottom of 0 the screen to move on to the next question. Once the assignment is completed, you will return to activities page.

## Student Activity Book-

- Student Activity Books contain the homework and workbook pages, as well as several other features outlined below.
- Click on Student Activity Book.
- A new application screen will appear. Choose "Flash eBook."
- A new application screen will appear. You will see the cover of your child's activity book. To access a specific page, type the page number into the box that reads "FCover" in the bottom right hand side.
- To access the homework that correlates with the lesson, click on the icon at the top of the screen that looks like two links (it's the third icon in the tool bar). Choose "Homework" and "Remembering." A new application screen will appear. Print.
- Under the link icon, there are several other important features.
  - Destination Math- This link will provide reteach activities related to the lesson.
  - *iTools*-Here is another way to access the iTools feature. Accessing iTools from the student workbook provides the student with the exact manipulatives needed to complete a specific activity.
  - *eGlossary* Access any of the mathematical vocabulary through eGlossary. The vocabulary is listed alphabetically and can be accessed by clicking on the beginning letter of the vocabulary word. Choose the vocabulary word on the left hand side. The word can be read aloud by clicking "play." An illustration will be provided to accompany the definition.

My Scores - Tests and assignment scores can be viewed in this section

of the website.

- To view scores, click on the assignment's title. A results page will appear.
- If you see a folder icon, the teacher has written comments. Click on the icon to read.